# **チャート / MACD 色分け設定**①

MACDの乖離率を0%基準ではなく、上昇・下降で色分けすることができます。

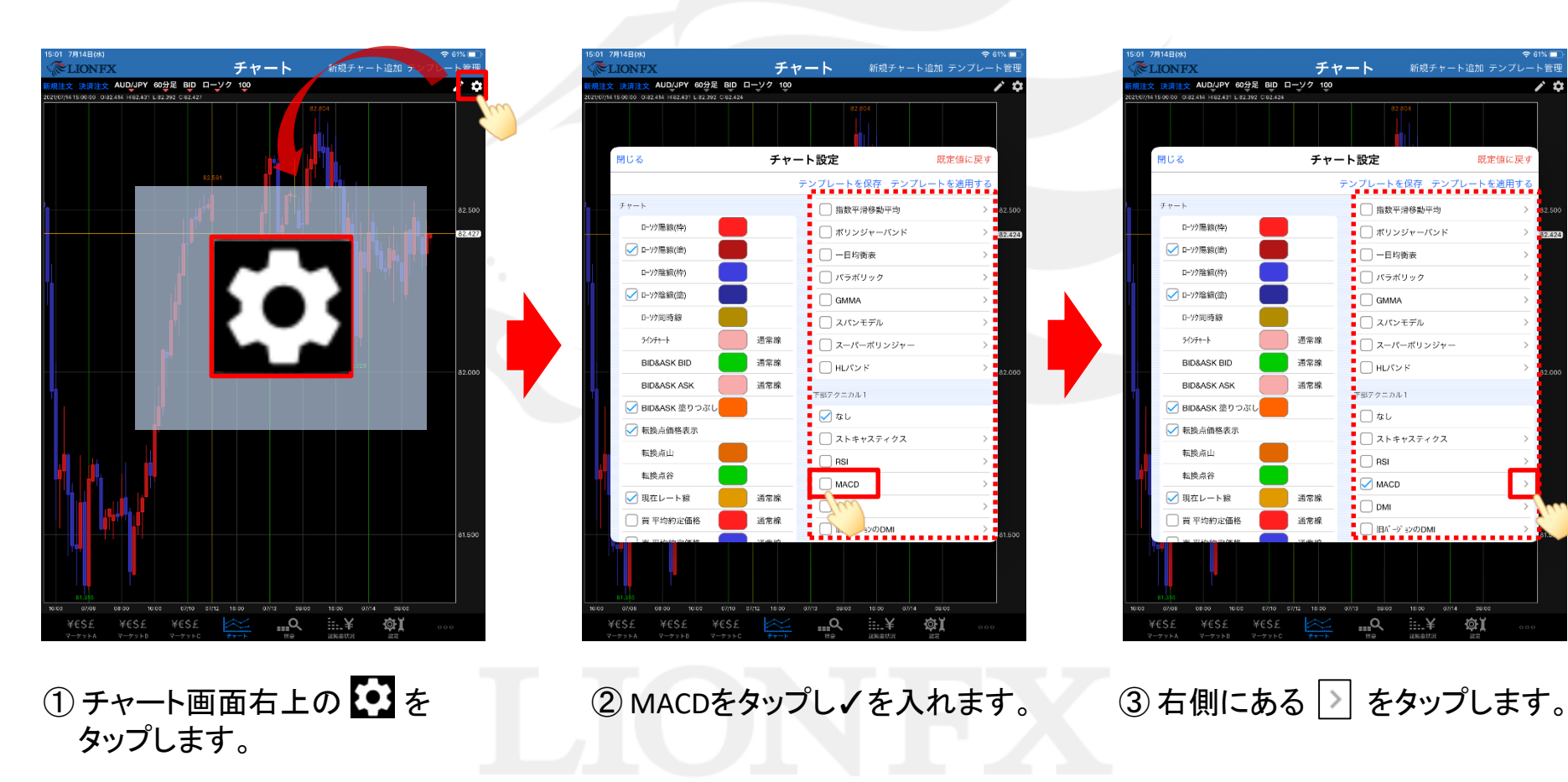

10

既定値に戻す

## **チャート / MACD 色分け設定**②

| 15:01 7月             | ]14日(水)                                  |                                       | · ·           |                  | 중 61% 💷     |
|----------------------|------------------------------------------|---------------------------------------|---------------|------------------|-------------|
| ~¶₹L                 | IONFX                                    |                                       | チャート          | 新規チャート           | 追加 テンプレート管理 |
| 新規注文<br>2021/07/14 1 | 決済注文 AUD/JPY<br>5:00:00 0:82.414 H:82.43 | ( 60分足 BID ロー<br>31 L:82.392 C:82.400 | V 7 100       |                  | / ¢         |
|                      |                                          |                                       |               | 82.804           |             |
|                      | 閉じる                                      | 閉じる                                   | MACD          | 既定値に戻す           | 既定値に戻す      |
|                      |                                          | EMA期間A                                | EMA期間B        | 平滑シグナル           | レートを適用する    |
|                      | チャート                                     |                                       |               |                  | > 82.500    |
|                      | ローソク陽線(枠)                                | 10                                    | 23            | 7                | >           |
|                      | ✓ □=½/陽線(漆)                              | 11                                    | 25            | 8                | 82.400      |
|                      |                                          | 12                                    | 26            | 9                | >           |
|                      | 0=97陰線(枠)                                | 13                                    | 27            | 10               | >           |
|                      | ✓ ローソク陰線(塗)                              | 14                                    | 28            | 11               | >           |
|                      | 口>2同時線                                   |                                       |               | 12               | >           |
|                      | ラインチャート                                  | MACD                                  | 乖離            |                  | >           |
|                      | BID&ASK BI                               |                                       |               |                  | > 82.000    |
| L.                   | BID&ASK AS                               |                                       |               | 通常線              |             |
|                      | 🖌 BID&ASK 塗                              | 通常線                                   |               |                  |             |
|                      | 🖌 転換点価格表                                 | 乖離上(枠)                                | 乖離上(塗)        |                  | >           |
|                      | 転換点山                                     |                                       |               |                  | >           |
|                      | 転換点谷                                     | 乖離下(枠)                                | 乖離下(塗)        |                  | >           |
|                      | ✔ 現在レート線                                 |                                       |               |                  | >           |
|                      | 🗌 買 平均約定(                                | 色分け仕様                                 | <b>0</b> を基準  | 上昇・下降を基準         | >           |
|                      |                                          |                                       |               |                  | 81.500      |
|                      | 07/09 08:00                              | 16:00 07/10 07/12                     | 16:00 07/13 0 | 8:00 16:00 07/14 | 08:00       |
| ¥(                   | EŞ£ ¥€\$£<br>∵∽ットA マーケットI                | . ¥€\$£<br>¤ マーケットc                   | <u>₹₹₹</u>    |                  |             |
|                      |                                          |                                       |               |                  |             |

④「乖離上」「乖離下」の色を設定します。

| 文 決<br>/14 15:00 | 済注文 AUD/JPY<br>:00 0:82.414 H:82.43 | 60分足 BID 日- | シク 100 |          |           |       |
|------------------|-------------------------------------|-------------|--------|----------|-----------|-------|
|                  |                                     |             |        | 82.804   |           |       |
| 閉じる              |                                     | 閉じる         | MACD   | 既定値に戻す   | 既定値に戻す    |       |
|                  |                                     | EMA期間A      | EMA期間B | 平滑シグナル   | ートを適用する   |       |
| チャ               | r                                   |             |        | 2        | >         | 82.50 |
|                  | ローソク陽線(枠)                           | 10          | 23     | 7        | >         | 82.42 |
|                  | ✔ ローソク陽線(塗)                         | 11          | 25     | 8        | >         |       |
|                  | ローソク陰線(枠)                           | 12          | 26     | 9        | >         |       |
| 6                | ✓ ローソク陰線(塗)                         | 13          | 27     | 10       | · · · · · |       |
| -                |                                     | 15          | 29     | 12       | 2         |       |
| -                | 5/2#+=k                             |             |        |          | >         |       |
| -                |                                     | MACD        | 乖離     |          | >         |       |
| -                | DID&ASK DI                          |             |        |          | >         | 82.00 |
| -                | BID&ASK AS                          |             |        | 通常線      |           |       |
| 6                | 🖌 BID&ASK 塗                         | 通常線         |        |          |           |       |
| 6                | ✔ 転換点価格表                            | 乖離上(枠)      | 乖離上(塗) |          | >         |       |
|                  | 転換点山                                |             |        |          | >         |       |
|                  | 転換点谷                                | 乖離下(枠)      | 乖離下(塗) |          | >         |       |
|                  | ✔ 現在レート&                            |             |        |          | >         |       |
| (                | 買 平均約定(                             | 色分け仕様       | 0を基準   | 上昇・下降を基準 |           |       |
|                  |                                     |             |        | Then     |           | 81.50 |

⑤ [色分け仕様]を「上昇・下降を基準」に変更します。

Þ

## **チャート / MACD 色分け設定**③

| :02 7月1                     | 14日(水)                 |                           |                |                      | 〒 61% ■<br>                           |
|-----------------------------|------------------------|---------------------------|----------------|----------------------|---------------------------------------|
| に<br>して<br>の<br>は<br>女<br>ぶ |                        | 、<br>60分足 BID ローン         |                | 利税テヤート:              | 「「「」「」「」」「「」」」」」」」」」」」」」」」」」」」」」」」」」」 |
| 21/07/14 15:0               | 00:00 0:82.414 H:82.43 | 1 L:82.385 C:82.428       |                |                      | · · ·                                 |
|                             |                        |                           |                | 82.804               |                                       |
| 閱                           | 1 <b>じ</b> る           | 閉じる                       | MACD           | 既定値に戻す               | 既定値に戻す                                |
|                             |                        | ЕМА                       | EMA期間B         | 平滑シグナル               | ートを適用する                               |
| Ŧ                           | チャート                   | ő                         |                | Ĝ                    | > 82.500                              |
|                             | ロ->り陽線(枠)              | 10                        | 24             | 7                    | > 82.428                              |
|                             | ✓ ローソク陽線(塗)            | 11                        | 25             | 8                    | >                                     |
|                             | ロ>>陰線(枠)               | 12                        | 26             | 10                   | >                                     |
|                             | ✓ □-ソク陰線(塗)            | 13                        | 28             | 10                   | >                                     |
|                             | 口>?同時線                 |                           | 29             | 12                   | >                                     |
|                             | ラインチャート                | MACD                      | 乖離             |                      | >                                     |
|                             | BID&ASK BI             |                           |                |                      | > 82.000                              |
|                             | BID&ASK AS             |                           |                | 通常線                  | 01.000                                |
|                             | 🖌 BID&ASK 塗            | 通常線                       |                |                      |                                       |
|                             | ✓ 転換点価格表               | 乖離上(枠)                    | 乖離上(塗)         |                      | >                                     |
|                             | 転換点山                   |                           |                |                      |                                       |
|                             | 転換点谷                   | 乖離下(枠)                    | 乖離下(塗)         |                      |                                       |
|                             | ✔ 現在レート&               |                           |                |                      | <u> </u>                              |
|                             | 買 平均約定(                | 毎分け仕様                     | 0次共進           | 上只,下路左其准             | >                                     |
|                             |                        | 6.0.0 (11)                | 0224           | 11.94 ° 1 74 °C 3254 | 81.500                                |
| 81                          | .316                   |                           |                |                      |                                       |
| 5:00 (<br>¥€                | くち えもぐも<br>02/00 08:00 | 16:00 07/10 07/12<br>¥€ら£ | 16:00 07/13 08 | :00 16:00 07/14      | ôi T                                  |
| イモーク                        | →∠ +⊂→Σ<br>ットA マーケットB  | キモウム<br>3 マーケットC          | チャート 相会        | 証拠金状況                | ₩ <b>4</b> , 000<br>Re                |

⑥ MACD設定画面の【閉じる】をタップします。

チャート **ELIONFX** 新規チャート追加 テンプレート管理 (規注文 決済注文 AUD/JPY 60分足 BID ローソク 100 )21/07/14 15:00:00 0:82.414 H:82.431 L:82.392 C:82.424 10 閉じる チャート設定 既定値に戻す テンプレートを保存 テンプレートを適用する チャート □ 指数平滑移動平均 > ローソク陽線(枠) □ ポリンジャーバンド > 82,424 ✓ ロ-ソク陽線(塗) > ローソク陰線(枠) 🗌 パラボリック > ✓ ローソク陰線(塗) GMMA > ロ-ソク同時線 🗌 スパンモデル > ラインチャート 通常線 🗌 スーパーボリンジャー > BID&ASK BID 通常線 HLパンド > BID&ASK ASK 通常線 下部テクニカル1 ✓ BID&ASK 塗りつぶし 🗌 なし ✓ 転換点価格表示 🗌 ストキャスティクス 転換点山 🗌 RSI 転換点谷 MACD > ✓ 現在レート線 通常線 🗌 DMI □ 買 平均約定価格 通常線 旧パージョンのDMI > <u>\_\_</u>Q ¢٦

#### ⑦チャート設定画面の【閉じる】をタップします。

Þ

#### **チャート / MACD 色分け設定**④

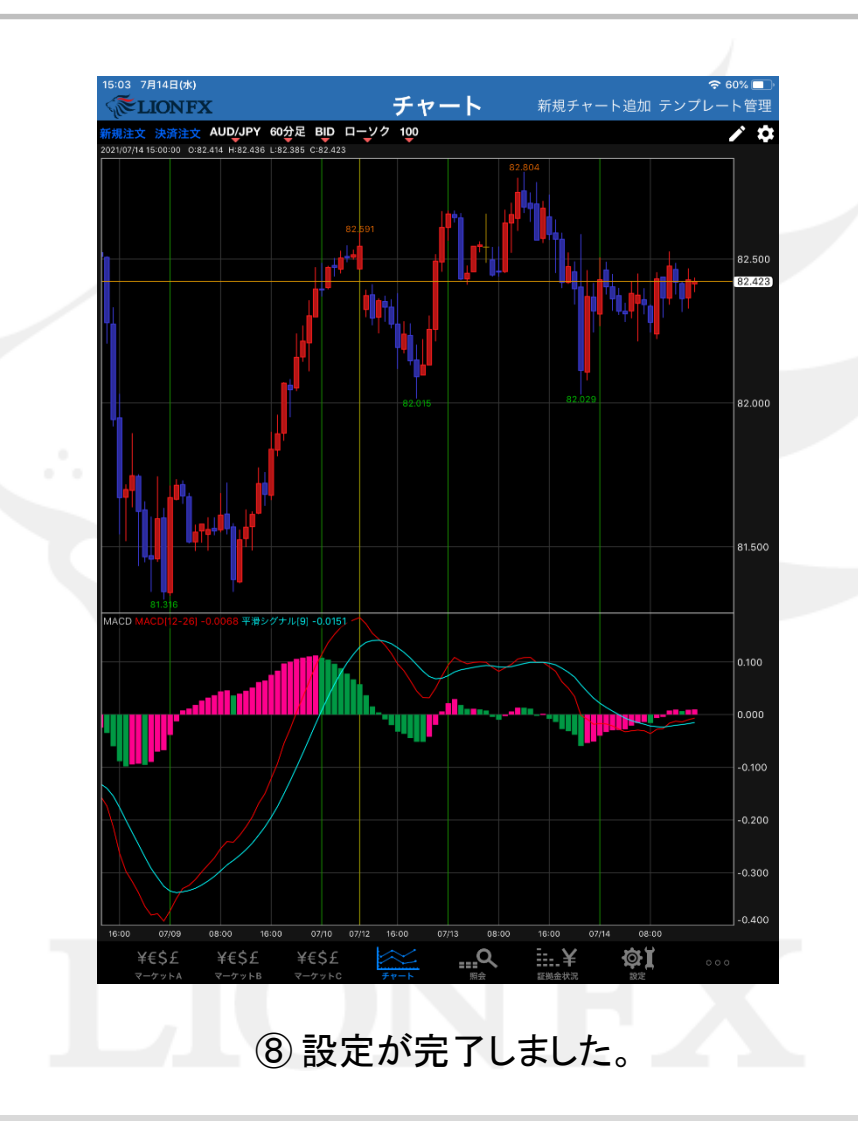

Þ